# Ansættelsesbeviser på Den Digitale Arbejdsplads

Følg nedenstående vejledning for at finde skabeloner til ansættelsesbeviserne.

## På forsiden af Den Digitale Arbejdsplads klikkes på "HÅNDBØGER":

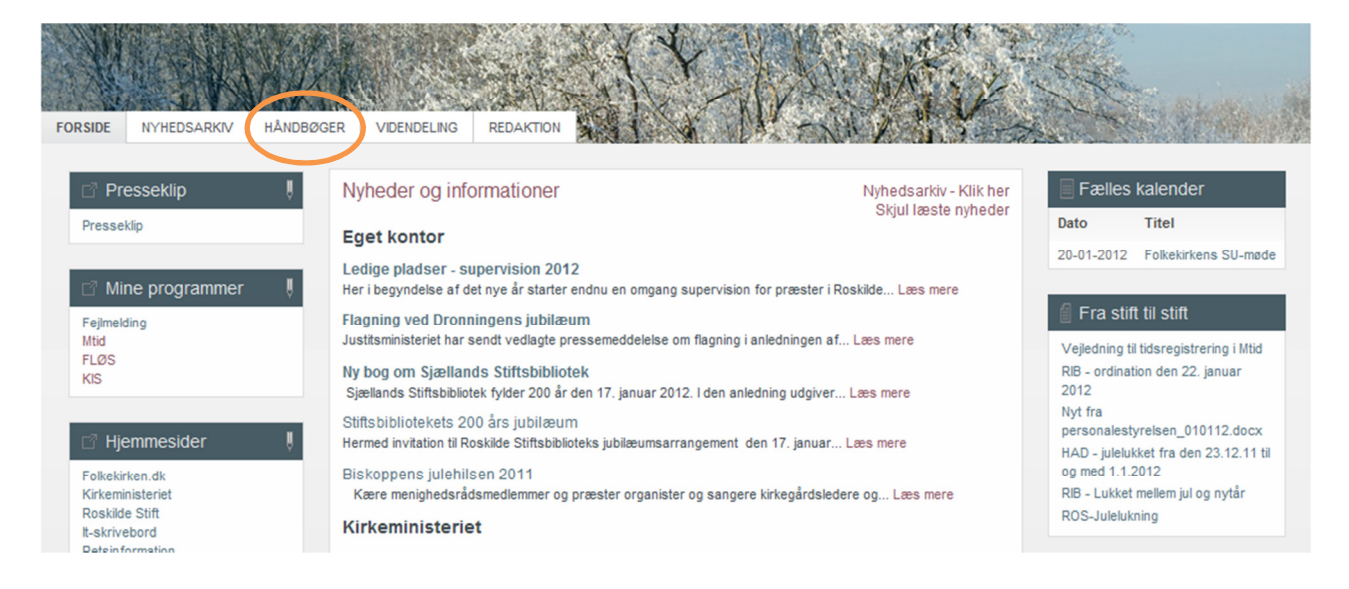

# Klik herefter på "Vejledning i menighedsrådsarbejde"

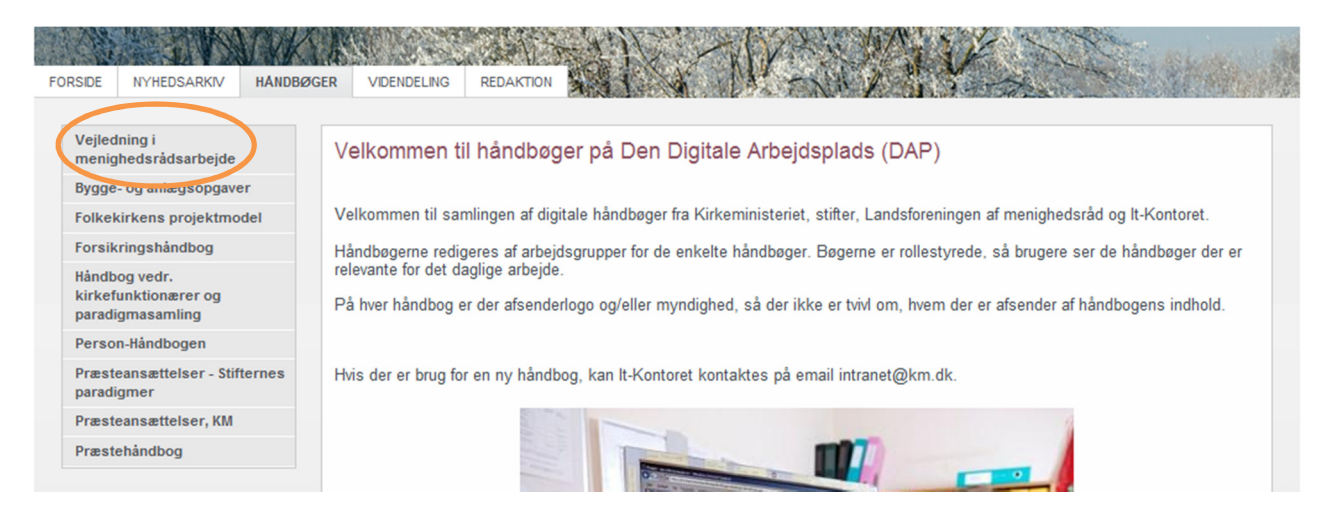

## Klik herefter på "Blanketsamling"

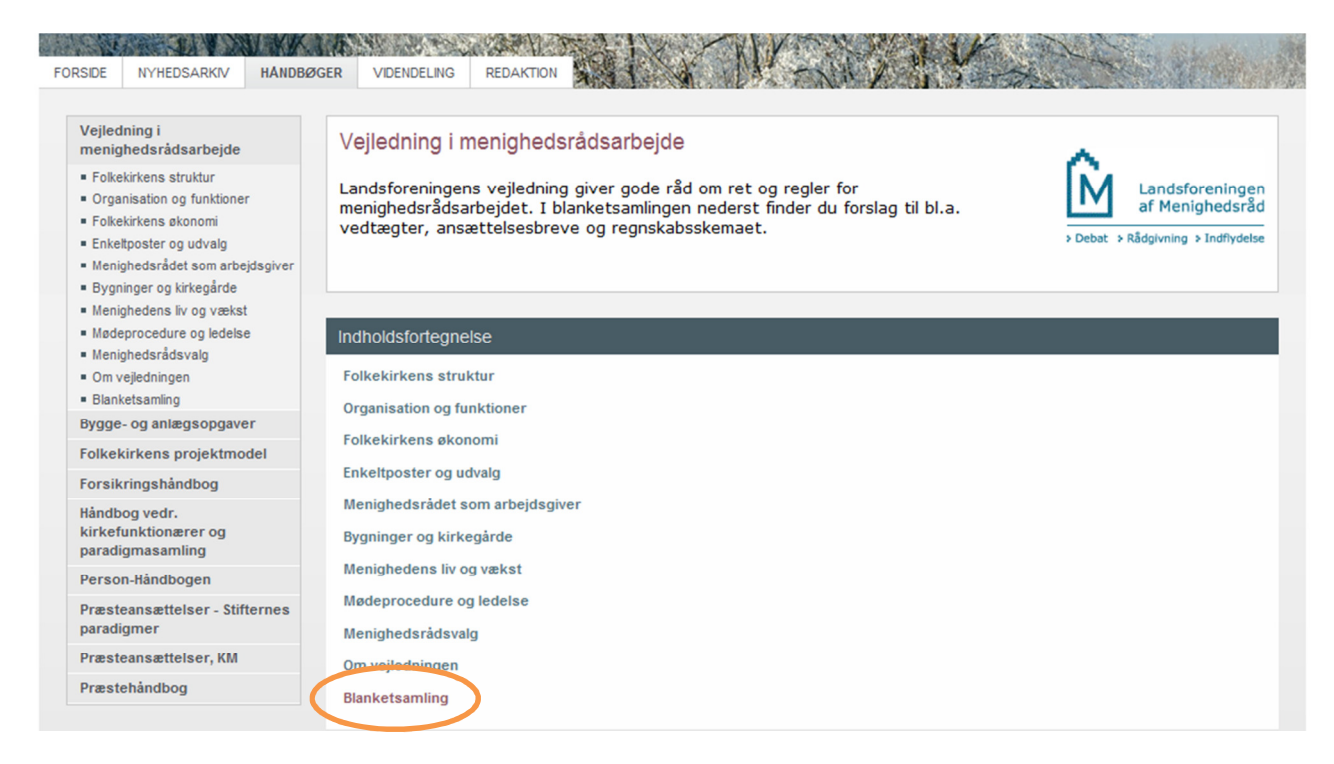

# Klik herefter på "Personale"

| A A A A A A A A A A A A A A A A A A A                                                                           | KK I A STATE                 |                       | AVE ALL                                                         |
|----------------------------------------------------------------------------------------------------|------------------------------|-----------------------|-----------------------------------------------------------------|
| ORSIDE NYHEDSARKIV H                                                                                            | ANDBØGER VIDENDELING REDAKTI |                       | 1.345                                                           |
| Vejledning i<br>menighedsrådsarbejde<br>• Folkekirkens struktur                                                 | Blanketsamling               |                       | Ô.                                                              |
| Organisation og funktioner     Folkekirkens økonomi     Enketposter og udvalg     Meniohedsrådet som arbeids:   | aiver                        |                       | <ul> <li>&gt; Debat &gt; Rådgivning &gt; Indflydelse</li> </ul> |
| <ul> <li>Bygninger og kirkegårde</li> <li>Menighedens liv og vækst</li> <li>Mødeprocedure og ledelse</li> </ul> | Indboldsfortegnelse          |                       |                                                                 |
| <ul> <li>Menighedsrådsvalg</li> <li>Om vejledningen</li> </ul>                                                  | Menighedsrådsvalg            | Økonomi og forsikring | Menighedsrådet                                                  |
| <ul> <li>Blanketsamling</li> <li>Menighedsrådsvalg</li> <li>Dessention</li> </ul>                               | Personale                    | Øvrige                | Kirkens bygninger og kirkegårde                                 |
| <ul> <li>Økonomi og forsikring</li> </ul>                                                                       |                              |                       |                                                                 |
| <ul> <li>Øvrige</li> <li>Menighedsrådet</li> <li>Kirkens bygninger og kirkeg</li> </ul>                         | iårde                        |                       |                                                                 |
| Bygge- og anlægsopgaver                                                                                         |                              |                       |                                                                 |

## Klik herefter på "Ansættelse"

| FORSIDE NYHEDSARKIV HAN                                                                                                    | DBØGER VIDENDELING REDAKT                             | ION                 |                   | anter de |
|----------------------------------------------------------------------------------------------------|-------------------------------------------------------|---------------------|-------------------|----------|
| Vejledning i<br>menighedsrådsarbejde<br>- Folkekirkens struktur<br>- Organisation og funktioner<br>- Folkekirkens økonomi<br>- Enkeltposter og udvalg<br>- Menighedsrådet som arbejdsgive<br>- Bygninger og kirkegårde<br>- Menighedens liv og vækst<br>- Menighedens liv og vækst<br>- Menighedsrådsvalg<br>- Om vejledningen<br>- Blanketsamling<br>- Menighedsrådsvalg<br>- Personale | Personale<br>Ansættelse<br>Arbejdsmiljø<br>Arbejdstid | Ferie<br>Løn<br>MUS | Pension<br>Sygdom |          |

## Klik herefter på "Ansættelsesbevis"

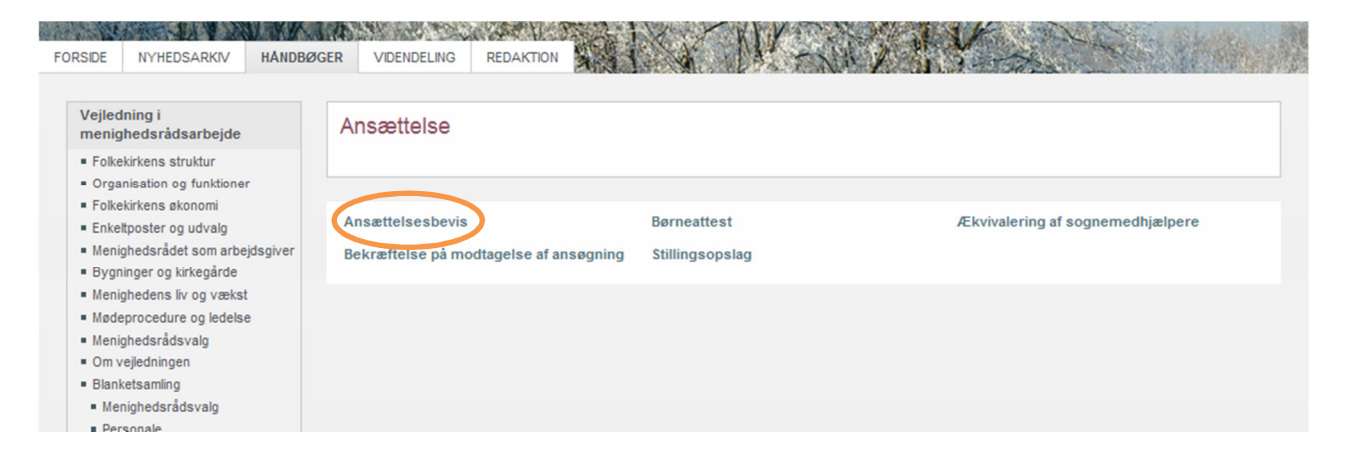

# Klik på det ansættelsesbevis du skal bruge

| Vejledn                                                                                                    | ing i                                   |         |                                                            |                                             |                          | ALC IN                   | CARTA PAR           | 3 Horan Lanis       | A A A A A A A A A A A A A A A A A A A |
|----------------------------------------------------------------------------------------------------|-----------------------------------------|---------|------------------------------------------------------------|---------------------------------------------|--------------------------|--------------------------|---------------------|---------------------|---------------------------------------|
| menigh                                                                                                    | edsrådsarbejde                          |         | Ansæ                                                       | ettelsesb                                   | eviser                   |                          |                     |                     |                                       |
| Folkeki                                                                                                    | rkens struktur                          |         |                                                            |                                             |                          |                          |                     |                     |                                       |
| <ul> <li>Organi</li> </ul>                                                                                                    | sation og funktioner                    |         |                                                            |                                             |                          |                          |                     |                     |                                       |
| <ul> <li>Folkeki</li> </ul>                                                                                                    | rkens økonomi                           |         | Dokum                                                      | enter                                       |                          |                          |                     |                     |                                       |
| <ul> <li>Enkeltp</li> </ul>                                                                                                    | oster og udvalg                         |         | Dokun                                                      | ientei                                      |                          |                          |                     |                     |                                       |
| <ul> <li>Menight</li> <li>Bygnin</li> </ul>                                                                                                    | edsradet som arbej<br>ger og kirkegårde | asgiver | Туре                                                       | Navn                                        |                          |                          |                     | Ændret              | AEndret af                            |
| <ul> <li>Menight</li> </ul>                                                                                                    | edens liv og vækst                      |         |                                                            | Ansætte                                     | lsesbevis kirke          | gårdsleder OAO tjenes    | temand              | 03-11-2011 14:02    | Tobias Kunø Knudsen                   |
| Mødeprocedure og ledelse     Menighedsrådsvalg     Om vejledningen     Blanketsamling                                                                                                    |                                         | 1       | Ansættelsesbevis gartner og gartneriarbejdere overenskomst |                                             |                          | 18-11-2011 11:12         | Tobias Kunø Knudsen |                     |                                       |
|                                                                                                    |                                         |         | Ansætte                                                    | lsesbevis grav                              | ver overenskomst         |                          | 18-11-2011 11:12    | Tobias Kunø Knudsen |                                       |
|                                                                                                    |                                         |         | Ansætte                                                    | lsesbevis grav                              | ver tjenestemand         |                          | 03-11-2011 14:02    | Tobias Kunø Knudsen |                                       |
| <ul> <li>Menig</li> </ul>                                                                                                    | <ul> <li>Menighedsrådsvalg</li> </ul>   |         |                                                            | Ansætte                                     | isesbevis grav           | vermedhjælper overensl   | comst               | 18-11-2011 11:12    | Tobias Kunø Knudsen                   |
| <ul> <li>Personale</li> <li>Ansættelse</li> <li>Ansættelsesbevis</li> <li>Bekræftelse på modtagelse<br/>af ansøgning</li> </ul>                                                                                          |                                         |         | Ansætte                                                    | lsesbevis kirke                             | gårdsassistent COII tjer | estemandslignende        | 03-11-2011 14:02    | Tobias Kunø Knudsen |                                       |
|                                                                                                    |                                         | 2       | Ansætte                                                    | lsesbevis kirke                             | gårdsassistent tjeneste  | mand                     | 03-11-2011 14:02    | Tobias Kunø Knudsen |                                       |
|                                                                                                    |                                         |         | Ansætte                                                    | lsesbevis kirke                             | gårdsleder COII tjeneste | emand                    | 03-11-2011 14:03    | Tobias Kunø Knudsen |                                       |
| = Bi                                                                                                    | <ul> <li>Børneattest</li> </ul>         |         |                                                            | Ansætte                                     | lsesbevis kirke          | gårdsleder COII tjeneste | emandslignende      | 03-11-2011 14:03    | Tobias Kunø Knudsen                   |
| <ul> <li>Stillingsopslag</li> <li>Ækvivalering af</li> </ul>                                                                                                    |                                         |         | Ansætte                                                    | lsesbevis kirke                             | gårdsleder OAO tjenes    | temandslignende          | 03-11-2011 14:03    | Tobias Kunø Knudsen |                                       |
| s                                                                                                    | ognemedhjælpere                         |         | <b>1</b>                                                   | Ansætte                                     | lsesbevis kirke          | korsangere               |                     | 03-11-2011 14:07    | Tobias Kunø Knudsen                   |
| = Arb                                                                                                    | ejdsmiljø                               |         |                                                            | Ansætte                                     | lsesbevis kirke          | musiker overenskomst     |                     | 18-11-2011 12:11    | Tobias Kunø Knudsen                   |
| <ul> <li>Arbejdstid</li> <li>Ferie</li> <li>Lan</li> <li>MUS</li> <li>Pension</li> <li>Sygdom</li> <li>Økonomi og forsikring</li> <li>Øvrige</li> <li>Menighedsrådet</li> <li>Kirkens bygninger og kirkegårde</li> </ul> |                                         |         | Ansætte                                                    | lsesbevis kirke                             | tjener overenskomst      |                          | 18-11-2011 11:12    | Tobias Kunø Knudsen |                                       |
|                                                                                                    |                                         |         | Ansætte                                                    | lsesbevis kirke                             | tjener tjenestemand      |                          | 03-11-2011 14:03    | Tobias Kunø Knudsen |                                       |
|                                                                                                    |                                         | •       | Ansætte                                                    | lsesbevis kirke                             | værge                    |                          | 03-11-2011 14:08    | Tobias Kunø Knudsen |                                       |
|                                                                                                    |                                         |         | Ansætte                                                    | lsesbevis kont                              | orpersonale              |                          | 03-11-2011 14:07    | Tobias Kunø Knudsen |                                       |
|                                                                                                    |                                         |         | Ansætte                                                    | lsesbevis kord                              | legn overenskomst        |                          | 18-11-2011 11:12    | Tobias Kunø Knudsen |                                       |
|                                                                                                    |                                         |         | Ansætte                                                    | lsesbevis kord                              | egn tjenestemand         |                          | 03-11-2011 14:03    | Tobias Kunø Knudsen |                                       |
|                                                                                                    |                                         |         | Ansætte                                                    | sesbevis kord                               | egneassistent tjenester  | nand                     | 03-11-2011 14:03    | Tobias Kunø Knudsen |                                       |
| Bygge- og anlægsopgaver                                                                                                    |                                         | 2       | Ansætte                                                    | Ansættelsesbevis organist DOKS overenskomst |                          | 18-11-2011 11:12         | Tobias Kunø Knudsen |                     |                                       |
| Folkekirkens projektmodel                                                                                                    |                                         |         | Ansætte                                                    | Ansættelsesbevis organist DOKS tjenestemand |                          | 03-11-2011 14:04         | Tobias Kunø Knudsen |                     |                                       |
|                                                                                                    |                                         |         | <b>B</b>                                                   | Ansætte                                     | lsesbevis orga           | nist PO overenskomst     |                     | 18-11-2011 11:12    | Tobias Kunø Knudsen                   |

Du er nu klar til at udfylde ansættelsesbeviset.